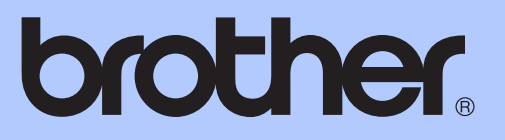

# ROZSZERZONY PODRĘCZNIK UŻYTKOWNIKA

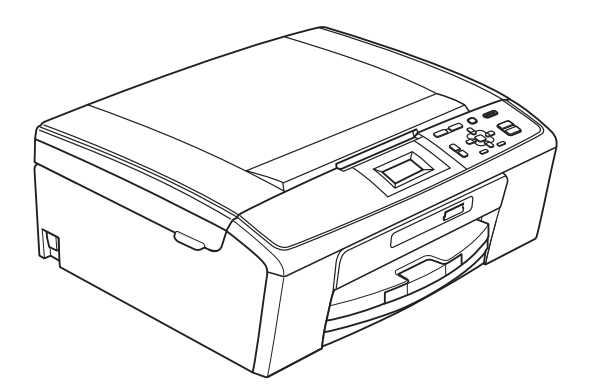

DCP-J125 DCP-J315W

Wersja 0

POL

# Instrukcje i gdzie można je znaleźć?

| Jaki podręcznik?                                  | Co zawiera?                                                                                                    | Gdzie jest?                                  |
|---------------------------------------------------|----------------------------------------------------------------------------------------------------|----------------------------------------------|
| Bezpieczeństwo i zgodność<br>z prawem             | Przed skonfigurowaniem urządzenia zapoznaj<br>się z instrukcją Środki ostrożności.                                                                                                    | Wydrukowany /<br>w opakowaniu                |
| Podręcznik szybkiej obsługi                       | Najpierw zapoznaj się z tym podręcznikiem.<br>Postępuj zgodnie z instrukcjami konfiguracji<br>urządzenia oraz instalacji sterowników i<br>oprogramowania dla użytkowanego systemu<br>operacyjnego i typu połączenia.                                                                      | Wydrukowany /<br>w opakowaniu                |
| Podstawowy podręcznik<br>użytkownika              | Zapoznaj się z podstawowymi operacjami<br>kopiowania i skanowania oraz obsługą<br>programu PhotoCapture Center™, a także ze<br>sposobami wymiany materiałów<br>eksploatacyjnych. Zapoznaj się ze<br>wskazówkami rozwiązywania problemów.                                                  | Plik PDF /<br>płyta CD-ROM z<br>dokumentacją |
| Rozszerzony podręcznik<br>użytkownika             | Dowiedz się więcej o zaawansowanych<br>operacjach: kopiowaniu, drukowaniu raportów i<br>przeprowadzaniu rutynowych czynności<br>konserwacyjnych.                                                                                                    | Plik PDF /<br>płyta CD-ROM z<br>dokumentacją |
| Instrukcja oprogramowania                         | Postępuj zgodnie z tymi instrukcjami<br>drukowania, skanowania, skanowania<br>sieciowego, obsługi programu PhotoCapture<br>Center™ oraz korzystania z narzędzia Brother<br>ControlCenter.                                                                                                 | Plik PDF /<br>płyta CD-ROM z<br>dokumentacją |
| Instrukcja obsługi dla sieci<br>(tylko DCP-J315W) | Ten podręcznik zawiera zaawansowane<br>informacje dotyczące konfiguracji sieci<br>bezprzewodowej. Ponadto można tu znaleźć<br>informacje dotyczące narzędzi sieciowych,<br>drukowania sieciowego, wskazówek<br>dotyczących rozwiązywania problemów i<br>specyfikacji obsługiwanych sieci. | Plik PDF /<br>płyta CD-ROM z<br>dokumentacją |

# Spis Treści

| 1 | Ustawienia ogólne                                              | 1        |
|---|----------------------------------------------------------------|----------|
|   | Przechowywanie danych w pamięci                                | 1        |
|   | Tryb uśpienia                                                  | 1        |
|   | Wyświetlacz LCD                                                | 2        |
|   | Zmiana języka na wyświetlaczu LCD                              | 2        |
|   | Kontrast wyświetlacza ciekłokrystalicznego                     | 2        |
|   | Ustawianie zegara przyciemnienia dla podświetlenia             | 3        |
| 2 | Drukowanie raportów                                            | 4        |
|   | Raporty                                                        | 4        |
|   | Jak drukować raporty                                           | 4        |
| 3 | Tworzenie kopii                                                | 5        |
|   | Ustawienia kopiowania                                          | 5        |
|   | Kończenie kopiowania                                           | 5        |
|   | Zmiana prędkości i jakości kopiowania                          | 5        |
|   | Powiększanie i zmniejszanie kopiowanego obrazu                 | 6        |
|   | Wykonywanie plakatu lub N kopii na 1 arkuszu (Układ strony)    | 7        |
|   | Regulacja gęstości                                             | 8        |
|   | Ustawianie wprowadzonych zmian jako nowych ustawień domyślnych | 9        |
|   | Przywracanie wszystkich ustawień do ustawień domyślnych        | 9        |
| 4 | Drukowanie zdjęć z karty pamięci                               | 10       |
|   | Operacje w programie PhotoCapture Center™                      | 10       |
|   | Struktura folderów na karcie pamięci                           | 10       |
|   | Drukowanie obrazów                                             | 11       |
|   | Drukowanie indeksu (miniatury)                                 | 11       |
|   | Drukowanie zdjęć                                               | 12       |
|   | Drukowanie wszystkich zdjęć                                    | 12       |
|   | Drukowanie DPOF                                                | 13       |
|   | Ustawienia drukowania PhotoCapture Center™                     | 13       |
|   | Jakość drukowania                                              | 14       |
|   | Opcje papieru                                                  | 14       |
|   | Dostosowanie jasnosci, kontrastu i koloru                      | 15       |
|   |                                                                | 15       |
|   | Drukowanie bez brzegu                                          | 16       |
|   | Diukowalile ualy                                               | 10<br>10 |
|   | Ustawianie wprowadzonych zmian jako nowych ustawien domysinych | 16       |

| Α | Rutynowa obsługa konserwacyjna       | 18 |
|---|--------------------------------------|----|
|   | Czyszczenie i sprawdzanie urządzenia | 18 |
|   | Czyszczenie obudowy urządzenia       |    |
|   | Czyszczenie płyty drukarki           |    |
|   | Sprawdzanie poziomu atramentu        |    |
|   | Pakowanie i transport urządzenia     | 20 |
| В | Słownik                              | 23 |
| _ |                                      |    |
| С | Indeks                               | 24 |

1

# Ustawienia ogólne

# Przechowywanie danych w pamięci

Ustawienia menu są trwale przechowywane w pamięci i nie zostaną utracone w razie awarii zasilania. W przypadku wyboru opcji Nowe ustawienia ustawienia w trybie **PHOTO CAPTURE** nie zostaną utracone. Ustawienia tymczasowe (na przykład Kontrast) zostaną utracone.

# Tryb uśpienia

Pozwala wybrać, po jakim czasie bezczynności (od 1 do 60 minut) urządzenie przejdzie w stan uśpienia. Licznik czasu zostanie zresetowany w chwili wykonania jakiejkolwiek operacji z wykorzystaniem urządzenia.

- 1 Naciśnij **Menu**.
  - Naciśnij ▲ lub ▼, aby wybrać Ustawienia. Naciśnij OK.
- 3 Naciśnij ▲ lub ▼, aby wybrać Tryb oczekiw. Naciśnij OK.
- A Naciśnij ▲ lub ▼, aby wybrać 1Min, 2Min., 3Min., 5Min., 10Min., 30Min. lub 60Min., czyli czas bezczynności, po którym urządzenie przejdzie w tryb uśpienia. Naciśnij OK.
  - Naciśnij Stop/Zakończ.

# Wyświetlacz LCD

## Zmiana języka na wyświetlaczu LCD

Istnieje możliwość zmiany języka komunikatów na wyświetlaczu LCD.

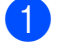

- Naciśnij **Menu**.
- 2 Naciśnij ▲ lub ▼, aby wybrać Wstępne ustaw. Naciśnij OK.
- 3 Naciśnij ▲ lub ▼, aby wybrać Miejscowy jęz. Naciśnij OK.
- 4 Naciśnij ▲ lub ▼, aby wybrać język. Naciśnij OK.
- 5 Naciśnij Stop/Zakończ.

## Kontrast wyświetlacza ciekłokrystalicznego

Można dostosować ustawienia kontrastu wyświetlacza ciekłokrystalicznego w celu uzyskania ostrzejszego i bardziej żywego obrazu. W przypadku trudności z odczytaniem informacji wyświetlanych na ekranie LCD spróbuj zmienić ustawienia kontrastu.

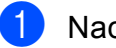

Naciśnij **Menu**.

- Naciśnij ▲ lub ▼, aby wybrać Ustawienia. Naciśnij OK.
- 3 Naciśnij ▲ lub ▼, aby wybrać Ustawienia LCD. Naciśnij OK.
- 4 Naciśnij ▲ lub ▼, aby wybrać Kontrast LCD. Naciśnij OK.
- 5 Naciśnij ◀, aby zmniejszyć kontrast. Naciśnij ►, aby zwiększyć kontrast. Naciśnij OK.
- 6 Naciśnij Stop/Zakończ.

### Ustawianie zegara przyciemnienia dla podświetlenia

Istnieje możliwość ustawienia czasu podświetlenia wyświetlacza LCD po powrocie do ekranu gotowości.

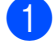

Naciśnij **Menu**.

- 2 Naciśnij ▲ lub ▼, aby wybrać Ustawienia. Naciśnij OK.
- 3 Naciśnij ▲ lub ▼, aby wybrać Ustawienia LCD. Naciśnij OK.
- 4 Naciśnij ▲ lub ▼, aby wybrać Wł. timera. Naciśnij OK.
- 5 Naciśnij ▲ lub ▼, aby wybrać 10Sek., 20Sek., 30Sek. lub Wył. Naciśnij OK.

6 Naciśnij **Stop/Zakończ**.

```
2
```

# Drukowanie raportów

# Raporty

Dostępne są następujące raporty:

Pomoc

Lista pomocy przedstawiająca programowanie urządzenia.

Ustaw.użytkow.

Zawiera ustawienia użytkownika.

■ Konfig sieci (tylko DCP-J315W)

Zawiera ustawienia sieciowe użytkownika.

■ Raport WLAN (tylko DCP-J315W)

Pozwala na wydrukowanie raportu połączenia WLAN.

## Jak drukować raporty

- 1 Naciśnij **Menu**.
- 2 Naciśnij ▲ lub ▼, aby wybrać Druk raportów. Naciśnij OK.
- 3 Naciśnij ▲ lub ▼, aby wybrać raport. Naciśnij OK.
- 4 Naciśnij Start Mono.
- 5 Naciśnij **Stop/Zakończ**.

3

# Tworzenie kopii

# Ustawienia kopiowania

Ustawienia kopiowania można zmienić tymczasowo dla serii kopii.

Urządzenie powraca do ustawień domyślnych po upływie 1 minuty.

Aby zmienić ustawienie, naciśnij ▲ lub ▼ w celu przewinięcia ustawień kopiowania. Po podświetleniu żądanego ustawienia naciśnij przycisk **OK**.

Po zakończeniu wybierania ustawień naciśnij Start Mono lub Start Kolor.

#### 🖉 Informacja

Niektóre, najczęściej używane ustawienia można zapisać, określając je jako domyślne. Ustawienia te pozostaną aktywne do momentu ponownej zmiany. (Patrz Ustawianie wprowadzonych zmian jako nowych ustawień domyślnych na stronie 9).

## Kończenie kopiowania

Aby zakończyć kopiowanie, naciśnij Stop/Zakończ.

# Zmiana prędkości i jakości kopiowania

Istnieje możliwość wyboru jakości wykonywanych kopii. Ustawieniem fabrycznym jest Zwykła.

| Szybko    | Duża prędkość kopiowania i<br>najmniejsze zużycie atramentu.<br>Ustawienie to zapewnia<br>oszczędność czasu (dokumenty<br>do korekty, dokumenty<br>wielostronicowe lub duża liczba<br>kopii). |
|-----------|----------------------------------------------------------------------------------------------------|
| Zwykła    | Ustawienie zalecane dla zwykłych<br>wydruków. Dobra jakość kopii przy<br>dostatecznej szybkości<br>kopiowania.                                                                                |
| Najlepiej | Ustawienie to jest zalecane do<br>kopiowania szczegółowych<br>obrazów, takich jak zdjęcia.<br>Najwyższa rozdzielczość<br>i najmniejsza szybkość.                                              |

- Włóż dokument.
- Wprowadź wymaganą liczbę kopii.
- 3 Naciśnij ▲ lub ▼, aby wybrać Jakość. Naciśnij OK.
- Naciśnij ▲ lub ▼, aby wybrać Szybko, Zwykła lub Najlepiej. Naciśnij OK.
- Jeśli dodatkowe ustawienia nie mają być zmieniane, naciśnij Start Mono lub Start Kolor.

# Powiększanie i zmniejszanie kopiowanego obrazu

Istnieje możliwość wyboru współczynnika powiększenia lub zmniejszenia. Po wybraniu Dopas. do str. urządzenie będzie automatycznie dostosowywać rozmiar do ustawionego rozmiaru papieru.

- 1 Włóż dokument.
- 2

Wprowadź wymaganą liczbę kopii.

- 3 Naciśnij ▲ lub ▼, aby wybrać Pow./zmniejsz. Naciśnij OK.
- 4 Naciśnij ▲ lub ▼, aby wybrać 100%, Powiększ, Pomniejsz, Dopas. do str., Wybór (25-400%).
- Wykonaj jedną z następujących czynności:
  - W przypadku wybrania opcji
     Powiększ lub Pomniejsz naciśnij
     OK i A lub V, aby wybrać żądany
     współczynnik powiększenia lub
     pomniejszenia. Naciśnij OK i przejdź
     do kroku 6.
  - Jeżeli wybrałeś
     Wybór (25-400%), naciśnij OK.
     Naciśnij ▲, ▼, ◀ lub ▶, aby wybrać
     numer, a następnie naciśnij
     kilkukrotnie OK, aż zostanie
     wprowadzona cała liczba.
     Naciśnij ▲, ▼, ◀ lub ▶, aby wybrać

OK , a następnie naciśnij **OK**. Przejdź do kroku **6**.

W przypadku wybrania opcji 100% lub Dopas. do str. naciśnij OK. Przejdź do kroku 6.

| 198% 10x15cm→A4  |
|------------------|
| 186% 10x15cm→LTR |
| 142% A5→A4       |
| 100%             |
| 97% LTR→A4       |
| 93% A4→LTR       |
| 83%              |
| 69% A4→A5        |
| 47% A4→10x15cm   |
| Dopas. do str.   |
| Wybór (25-400%)  |

#### 6 Jeśli dodatkowe ustawienia nie mają być zmieniane, naciśnij Start Mono lub Start Kolor.

#### 🖉 Informacja

- Ustawienie Układ strony nie jest dostępne z opcją Pow./zmniejsz i Dopas. do str.
- Funkcja Dopas. do str. nie działa prawidłowo, jeśli dokument na szybie skanera jest przechylony o więcej niż 3 stopnie. Korzystając ze wskaźników dokumentu po lewej stronie i u góry, połóż dokument w lewym górnym roku, stroną do skopiowania na szybie skanera.

## Wykonywanie plakatu lub N kopii na 1 arkuszu (Układ strony)

Funkcja N kopii na 1 arkuszu zapewnia oszczędność papieru, umożliwiając drukowanie dwóch lub czterech stron dokumentu na jednej stronie papieru.

Można również stworzyć plakat. Funkcja tworzenia plakatu podzieli dokument na sekcje, następnie powiększy je tak, aby było możliwe ich połączenie w plakat.

## • WAŻNE

- Upewnij się, że ustawiony rozmiar papieru to A4 lub Letter.
- W przypadku funkcji N w 1 i plakat nie można używać opcji Pow./zmniejsz.
- W przypadku wykonywania wielu kopii kolorowych kopiowanie N w 1 nie jest dostępne.
- (P) oznacza układ pionowy, natomiast (L) oznacza układ poziomy.
- Jednocześnie można wykonywać jedną kopię plakatu.

#### Jeśli dodatkowe ustawienia nie mają być zmieniane, naciśnij Start Mono lub Start Kolor, aby rozpocząć skanowanie strony. W przypadku tworzenia plakatu

urządzenie skanuje strony i rozpoczyna drukowanie.

Przejdź do kroku 6.

- 6 Po zeskanowaniu strony przez urządzenie naciśnij + (Tak), aby zeskanować kolejną stronę.
- Umieść następną stronę na szybie skanera.
   Naciśnij OK.
   Powtórz kroki (3) i (7) dla każdej ze stron układu.
- 8 Po zeskanowaniu wszystkich stron naciśnij (Nie), aby zakończyć.

## 🖉 Informacja

Jeśli jako typ papieru dla funkcji N kopii na 1 arkuszu został wybrany papier fotograficzny, urządzenie będzie drukować obrazy tak samo jak w przypadku wyboru papieru zwykłego.

## 🖉 Informacja

Ustawienie Pow./zmniejsz nie jest dostępne z opcją Układ strony.

- Włóż dokument.
- 2) Wprowadź wymaganą liczbę kopii.
- 3 Naciśnij ▲ lub ▼, aby wybrać Układ strony. Naciśnij OK.
- 4 Naciśnij ▲ lub ▼, aby wybrać Wył. (1w1), 2 w 1 (pz), 2 w 1 (pn), 4 w 1 (pz), 4 w 1 (pn) lub Poster (3x3). Naciśnij OK.

Ułóż dokument stroną do skopiowania w dół, w kierunku przedstawionym poniżej.

■ 2 w 1 (P)

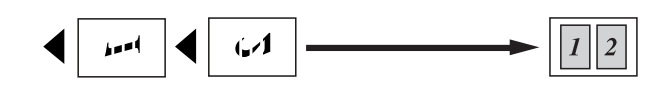

■ 2 w 1 (L)

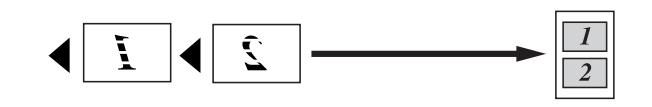

■ 4 w 1 (P)

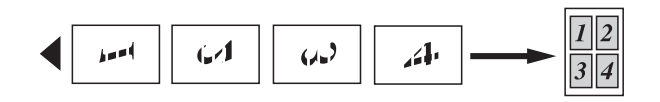

■ 4 w 1 (L)

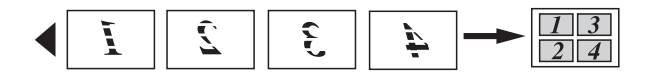

#### Poster(3 x 3)

Pozwala wykonać kopię fotografii w rozmiarze plakatu.

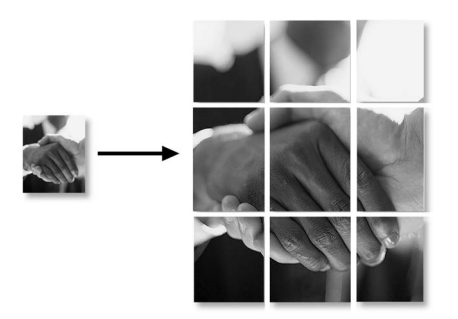

## Regulacja gęstości

Istnieje możliwość dostosowania gęstości kopii w celu wykonania kopii ciemniejszych lub jaśniejszych.

Włóż dokument.

2

- Wprowadź wymaganą liczbę kopii.
- 3 Naciśnij ▲ lub ▼, aby wybrać Gęstość. Naciśnij OK.
- 4 Naciśnij ◀ lub ►, aby uzyskać jaśniejszą lub ciemniejszą kopię. Naciśnij OK.
- Jeśli dodatkowe ustawienia nie mają być zmieniane, naciśnij Start Mono lub Start Kolor.

## Ustawianie wprowadzonych zmian jako nowych ustawień domyślnych

Najczęściej używane ustawienia opcji Jakość, Pow./zmniejsz, Gęstość i Układ strony można zapisać jako ustawienia domyślne. Ustawienia te pozostaną aktywne do momentu ponownej zmiany.

- 1 Naciśnij ▲ lub ▼, aby wybrać nowe ustawienie. Naciśnij **OK**. Powtarzaj ten krok dla każdego ustawienia, które ma zostać zmienione.
- Po zmianie ostatniego ustawienia naciśnij ▲ lub ▼, aby wybrać Nowe ustawienia. Naciśnij **OK**.

3 Naciśnij +, aby wybrać Tak.

Naciśnij Stop/Zakończ.

#### Przywracanie wszystkich ustawień do ustawień domyślnych

Zmienione ustawienia kopiowania Jakość, Pow./zmniejsz, Gęstość oraz Układ strony można przywrócić do ustawień fabrycznych.

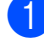

Naciśnij ▲ lub ▼, aby wybrać Reset ustawień. Naciśnij **OK**.

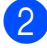

Naciśnij +, aby wybrać Tak.

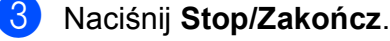

# Drukowanie zdjęć z karty pamięci

# Operacje w programie PhotoCapture Center™

4

# Struktura folderów na karcie pamięci

Urządzenie zostało zaprojektowane tak, aby było zgodne z plikami obrazów pochodzącymi z nowoczesnych aparatów cyfrowych i kart pamięci. Należy jednak zapoznać się z poniższymi punktami, aby uniknąć błędów:

- Plik musi mieć rozszerzenie .JPG (inne rozszerzenia, takie jak .JPEG, .TIF, .GIF itp. nie będą rozpoznane).
- Drukowanie bezpośrednie PhotoCapture Center™ musi być wykonywane oddzielnie od operacji PhotoCapture Center™ z użyciem komputera. (Działanie równoczesne nie jest możliwe).
- Urządzenie potrafi odczytać maksymalnie 999 plików na karcie pamięci.
- Plik DPOF na kartach pamięci musi mieć prawidłowy format DPOF. (Patrz Drukowanie DPOF na stronie 13).

Zwróć uwagę:

- Podczas drukowania indeksu lub obrazu oprogramowanie PhotoCapture Center™ drukuje wszystkie prawidłowe obrazy, nawet jeśli część z nich jest uszkodzona. Obrazy uszkodzone nie będą drukowane.
- (użytkownicy kart pamięci)

Urządzenie odczytuje karty sformatowane przez aparat cyfrowy.

Podczas formatowania aparat tworzy na karcie specjalny folder, w którym umieszcza obrazy. Jeśli zachodzi konieczność zmodyfikowania na komputerze danych znajdujących się na karcie, zalecane jest pozostawienie struktury utworzonej przez aparat. Zalecane jest także używanie do zapisywania zmodyfikowanych lub nowych plików tego samego folderu, który jest używany przez aparat. Jeśli dane nie zostaną w nim zapisane, urządzenie nie będzie mogło odczytać pliku lub wydrukować obrazu.

# Drukowanie obrazów

## Drukowanie indeksu (miniatury)

System PhotoCapture Center™ przypisuje numery do obrazów (np. No.1, No.2, No.3 itd.).

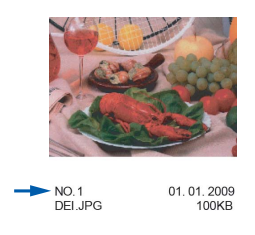

Program PhotoCapture Center™ używa numerów do identyfikacji poszczególnych zdjęć. Umożliwia wydrukowanie strony z miniaturami. Wyświetlone zostaną wszystkie obrazy zapisane na karcie pamięci.

## 🖉 Informacja

Tylko pliki o nazwie zawierającej nie więcej niż 8 znaków zostaną prawidłowo wydrukowane na arkuszu indeksu.

D Upewnij sie, że karta pamieci znajduje się we właściwym gnieździe.

Naciśnij ( De CAPTURE).

Naciśnij ▲ lub ▼, aby wybrać Druk indeksu. Naciśnij **OK**.

Naciśnij ▲ lub ▼, aby wybrać 6 rys/wrsz lub 5 rys/wrsz. Naciśnij OK.

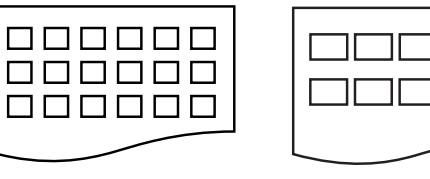

6 rys/wrsz

5 rys/wrsz

Czas drukowania dla opcji 5 rys/wrsz będzie dłuższy niż dla opcji 6 rys/wrsz, ale jakość będzie lepsza.

- Naciśnij ▲ lub ▼, aby wybrać ustawienia papieru, Typ papieru i Form.papieru. Wykonaj jedną z następujących czynności:
  - Jeżeli wybrałeś Typ papieru, naciśnij OK oraz ▲ lub ▼, aby wybrać rodzaj używanego papieru, Papier zwykły, Papier inkjet, Brother BP71, Brother BP61 badź Inny błyszczący.

Naciśnij OK.

Jeżeli wybrałeś Form.papieru, naciśnij OK oraz ▲ lub ▼, aby wybrać rozmiar używanego papieru, A4 lub Letter.

Naciśnij **OK**.

- Jeśli ustawienia papieru nie mają być zmieniane, przejdź do kroku 6.
- Naciśnij Start Kolor, aby rozpocząć drukowanie.

## Drukowanie zdjęć

Przed wydrukowaniem danego obrazu należy sprawdzić jego numer.

- Upewnij się, że karta pamięci znajduje się we właściwym gnieździe.
   Naciśnij (PHOTO CAPTURE).
- 2 Wydrukuj indeks. (Patrz *Drukowanie indeksu (miniatury*) na stronie 11).
- 3 Naciśnij ▲ lub ▼, aby wybrać Druk zdjęć. Naciśnij OK.
- Kilkakrotnie naciśnij przycisk ▲, aby wybrać numer zdjęcia do wydrukowania ze strony indeksu (miniatury). Aby wybrać numer dwucyfrowy, naciśnij przycisk ► w celu przeniesienia kursora do następnej cyfry. (Aby na przykład wydrukować obraz nr 16, wprowadź 1, naciśnij ►, a następnie naciśnij 6). Naciśnij OK.

#### 🖉 Informacja 🗕

Naciśnij ▼, aby zmniejszyć liczbę obrazów.

 Powtórz krok 

 aż do wprowadzenia numerów wszystkich zdjęć, które mają być wydrukowane.
 (Aby na przykład wydrukować obrazy

nr 1, nr 3 i nr 6, wprowadź 1, OK, 3, OK, 6, OK).

#### 🦉 Informacja 📖

Maksymalnie można wprowadzić 12 znaków (łącznie z przecinkami) dla numerów obrazów, które mają być wydrukowane.

- 6 Po wybraniu wszystkich numerów obrazów ponownie naciśnij **OK**.
- 7 Naciśnij kilkakrotnie + lub -, aby wprowadzić żądaną liczbę kopii.
- 8 Wykonaj jedną z następujących czynności:
  - Zmień ustawienia drukowania. (Patrz Ustawienia drukowania PhotoCapture Center™ na stronie 13).
  - Jeśli żadne ustawienia nie mają być zmieniane, naciśnij Start Kolor, aby rozpocząć drukowanie.

### Drukowanie wszystkich zdjęć

Można wydrukować wszystkie zdjęcia znajdujące się na karcie pamięci.

- Upewnij się, że karta pamięci znajduje się we właściwym gnieździe.
   Naciśnij ( ) (PHOTO CAPTURE).
- 2 Naciśnij ▲ lub ▼, aby wybrać Druk wsz. zdj. Naciśnij OK.
- 3 Naciśnij kilkakrotnie + lub -, aby wprowadzić żądaną liczbę kopii.
- Wykonaj jedną z następujących czynności:
  - Zmień ustawienia drukowania. (Patrz Ustawienia drukowania PhotoCapture Center™ na stronie 13).
  - Jeśli żadne ustawienia nie mają być zmieniane, naciśnij Start Kolor, aby rozpocząć drukowanie.

## Drukowanie DPOF

Skrót DPOF oznacza Digital Print Order Format.

Główni producenci aparatów cyfrowych (Canon Inc., Eastman Kodak Company, FUJIFILM Corporation, Panasonic Corporation oraz Sony Corporation) utworzyli ten standard, aby ułatwić drukowanie obrazów z aparatów cyfrowych.

Jeśli aparat obsługuje drukowanie DPOF, przy użyciu ekranu aparatu można wybrać obrazy i określić liczbe kopii do wydrukowania.

Karta pamięci zawierająca dane DPOF umożliwia łatwe drukowanie wybranych obrazów.

Upewnij się, że karta pamięci znajduje się we właściwym gnieździe.

> Naciśnij (**PHOTO CAPTURE**). Urządzenie zapyta, czy mają być użyte ustawienia DPOF.

- - 2 Naciśnij +, aby wybrać Tak.
  - Wykonaj jedna z następujących czynności:
    - Zmień ustawienia drukowania. (Patrz Ustawienia drukowania PhotoCapture Center™ na stronie 13).
    - Jeśli żadne ustawienia nie mają być zmieniane, naciśnij Start Kolor, aby rozpocząć drukowanie.

## 🦉 Informacja 🗉

Jeśli kolejka drukowania utworzona w aparacie została uszkodzona, może wystąpić błąd pliku DPOF. Za pomocą aparatu usuń i ponownie utwórz kolejkę drukowania, aby usunąć problem. Informacje dotyczące usuwania i tworzenia nowej kolejki drukowania można znaleźć na stronie internetowej producenta aparatu lub w odpowiedniej dokumentacji.

# Ustawienia drukowania PhotoCapture Center<sup>™</sup>

Ustawienia drukowania można zmienić tymczasowo dla następnego wydruku.

Urządzenie powraca do ustawień domyślnych po upływie 3 minut.

## 🖉 Informacja 🗉

Najczęściej używane ustawienia drukowania można zapisać, ustawiając je jako domyślne.

(Patrz Ustawianie wprowadzonych zmian jako nowych ustawień domyślnych na stronie 16).

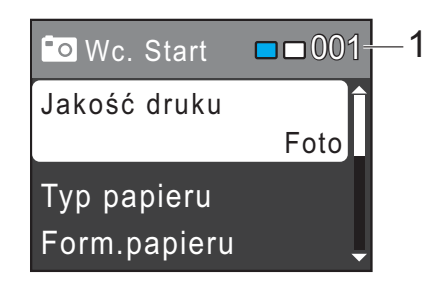

#### 1 Liczba odbitek

(W przypadku wyświetlania zdjęć) Widoczna jest łączna liczba zdjęć, które zostaną wydrukowane.

(W przypadku drukowania wszystkich zdjęć, drukowania zdjęć)

Widoczna jest liczba kopii każdego zdjęcia, która zostanie wydrukowana.

(W przypadku drukowania DPOF) Nie jest wyświetlane.

#### Jakość drukowania

- Naciśnij ▲ lub ▼, aby wybrać Jakość druku.
   Naciśnij OK.
- Naciśnij ▲ lub ▼, aby wybrać Zwykła lub Foto.
   Naciśnij OK.
- Jeśli dodatkowe ustawienia nie mają być zmieniane, naciśnij Start Kolor, aby rozpocząć drukowanie.

## Opcje papieru

#### Rodzaj papieru

- Naciśnij ▲ lub ▼, aby wybrać Typ papieru. Naciśnij OK.
- 2 Naciśnij ▲ lub ▼, aby wybrać używany typ papieru: Papier zwykły, Papier inkjet, Brother BP71, Brother BP61 lub Inny błyszczący. Naciśnij OK.
- Jeśli dodatkowe ustawienia nie mają być zmieniane, naciśnij Start Kolor, aby rozpocząć drukowanie.

#### Rozmiar papieru i wydruku

- Naciśnij ▲ lub ▼, aby wybrać Form.papieru. Naciśnij OK.
- 2 Naciśnij ▲ lub ▼, aby wybrać używany rozmiar papieru: 10x15cm, 13x18cm, A4 lub Letter. Naciśnij OK.
- Jeżeli wybrałeś A4 lub Letter, naciśnij
   ▲ albo ▼, aby wybrać rozmiar wydruku. Naciśnij OK.

| Przykład: Położenie drukowania dla papieru A4 |         |             |  |
|-----------------------------------------------|---------|-------------|--|
| 1                                             | 2       | 3           |  |
| 8x10cm                                        | 9x13cm  | 10x15cm     |  |
|                                               |         |             |  |
| 4                                             | 5       | 6           |  |
| 13x18cm                                       | 15x20cm | Wymiar max. |  |
|                                               |         |             |  |

4 Jeśli dodatkowe ustawienia nie mają być zmieniane, naciśnij Start Kolor, aby rozpocząć drukowanie.

#### Dostosowanie jasności, kontrastu i koloru

#### Jasność

- Naciśnij ▲ lub ▼, aby wybrać Jasność. Naciśnij OK.
- 2 Naciśnij ◀ lub ►, aby uzyskać ciemniejszą lub jaśniejszą kopię. Naciśnij OK.
- Jeśli dodatkowe ustawienia nie mają być zmieniane, naciśnij Start Kolor, aby rozpocząć drukowanie.

#### Kontrast

Funkcja pozwala wybrać ustawienia kontrastu. Zwiększenie kontrastu powoduje zwiększenie wrażenia ostrości i ożywi kolory obrazu.

- Naciśnij ▲ lub ▼, aby wybrać Kontrast. Naciśnij OK.
  - Naciśnij ◀ lub ►, aby zmienić kontrast. Naciśnij OK.
- Jeśli dodatkowe ustawienia nie mają być zmieniane, naciśnij Start Kolor, aby rozpocząć drukowanie.

### Kadrowanie

Jeśli fotografia jest zbyt długa lub szeroka, aby zmieścić się na dostępnej przestrzeni wybranego układu, część obrazu zostanie automatycznie obcięta.

Ustawieniem fabrycznym jest Wł. Aby wydrukować cały obraz, należy zmienić to ustawienie na Wył. Jeśli dla ustawienia Kadrowanie została wybrana wartość Wył, dla ustawienia Bez brzegu należy także wybrać wartość Wył. (Patrz Drukowanie bez brzegu na stronie 16).

- Naciśnij ▲ lub ▼, aby wybrać Kadrowanie.
   Naciśnij OK.
- 2 Naciśnij ▲ lub ▼, aby wybrać Wył (lub Wł.). Naciśnij OK.
- Jeśli dodatkowe ustawienia nie mają być zmieniane, naciśnij Start Kolor, aby rozpocząć drukowanie.

#### Kadrowanie: Wł.

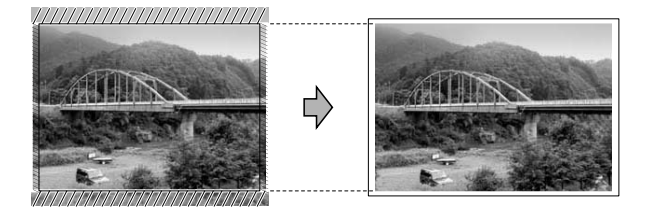

Kadrowanie: Wył

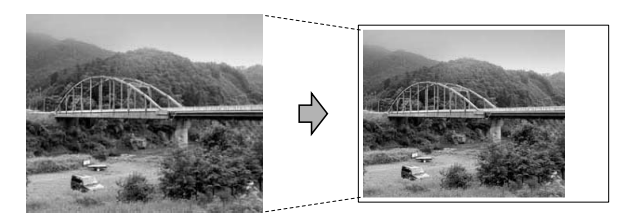

## Drukowanie bez brzegu

Ta funkcja rozszerza drukowany obszar na brzegi papieru. Drukowanie będzie nieco wolniejsze.

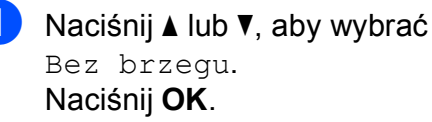

Naciśnij ▲ lub ▼, aby wybrać Wył (lub Wł.).
 Naciśnij OK.

Jeśli dodatkowe ustawienia nie mają być zmieniane, naciśnij Start Kolor, aby rozpocząć drukowanie.

## Drukowanie daty

Funkcja pozwala na drukowanie daty, jeśli znajduje się ona w danych zdjęcia. Data jest drukowana w dolnym prawym rogu zdjęcia. Jeśli dane nie obejmują tych informacji, nie można skorzystać z tej funkcji.

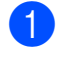

Naciśnij ▲ lub ▼, aby wybrać Wydruk daty. Naciśnij OK.

Naciśnij ▲ lub ▼, aby wybrać wł. (lub Wył).
 Naciśnij OK.

Jeśli dodatkowe ustawienia nie mają być zmieniane, naciśnij Start Kolor, aby rozpocząć drukowanie.

#### 🖉 Informacja

Aby można było korzystać z funkcji Wydruk daty, ustawienie DPOF w aparacie musi być wyłączone.

## Ustawianie wprowadzonych zmian jako nowych ustawień domyślnych

Najczęściej używane ustawienia drukowania można zapisać, ustawiając je jako domyślne. Ustawienia te pozostaną aktywne do momentu ponownej zmiany.

- Naciśnij ▲ lub ▼, aby wybrać nowe ustawienie.
   Naciśnij OK.
   Powtarzaj ten krok dla każdego ustawienia, które ma zostać zmienione.
- Po zmianie ostatniego ustawienia naciśnij ▲ lub ▼, aby wybrać Nowe ustawienia. Naciśnij OK.

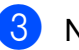

Naciśnij +, aby wybrać Tak.

4 Naciśnij Stop/Zakończ.

### Przywracanie wszystkich ustawień do ustawień domyślnych

#### Zmienione ustawienia programu

PhotoCapture Jakość druku, Typ papieru, Form.papieru, Jasność, Kontrast, Kadrowanie, Bez brzegu oraz Wydruk daty można przywrócić do wartości fabrycznych.

1

Naciśnij ▲ lub ▼, aby wybrać Reset ustawień. Naciśnij OK.

Naciśnij +, aby wybrać Tak.

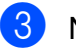

Naciśnij Stop/Zakończ.

# Skanowanie na kartę pamięci

## Jak ustawić nowe wartości domyślne

Najczęściej używane ustawienia funkcji skanowania do nośnika (Jakość i Typ pliku) można zapisać jako ustawienia domyślne. Ustawienia te pozostaną aktywne do momentu ponownej zmiany.

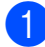

1 Naciśnij 🕋 (SKANUJ).

- Naciśnij ▲ lub ▼, aby wybrać Skan do med. Naciśnij OK.
- 3 Naciśnij ▲ lub ▼, aby wybrać Nowe ustawienia. Naciśnij OK.
- 4 Naciśnij +, aby wybrać Tak.

5 Naciśnij Stop/Zakończ.

#### Jak resetować do ustawień fabrycznych

Zmienione ustawienia funkcji skanowania do nośnika (Jakość i Typ pliku) można przywrócić do wartości fabrycznych.

| - |   |
|---|---|
|   |   |
|   |   |
|   | ~ |
| - | - |

1 Naciśnij 🕋 (SKANUJ).

- Naciśnij ▲ lub ▼, aby wybrać Skan do med. Naciśnij OK.
- 3 Naciśnij ▲ lub ▼, aby wybrać Reset ustawień. Naciśnij **OK**.

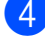

**4** Naciśnij +, aby wybrać Tak.

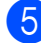

5 Naciśnij Stop/Zakończ.

# Rutynowa obsługa konserwacyjna

# Czyszczenie i sprawdzanie urządzenia

## Czyszczenie obudowy urządzenia

## WAŻNE

- Korzystaj z neutralnych detergentów. Czyszczenie przy użyciu płynów lotnych, takich jak rozcieńczalnik lub benzyna, uszkodzi powierzchnię urządzenia.
- NIE używaj materiałów czyszczących zawierających amoniak.
- NIE używaj alkoholu izopropylowego do czyszczenia panelu sterowania. Może to spowodować uszkodzenie panelu.

#### Wyczyść obudowę urządzenia w następujący sposób:

 Całkowicie wyciągnij tacę papieru (1) z urządzenia.

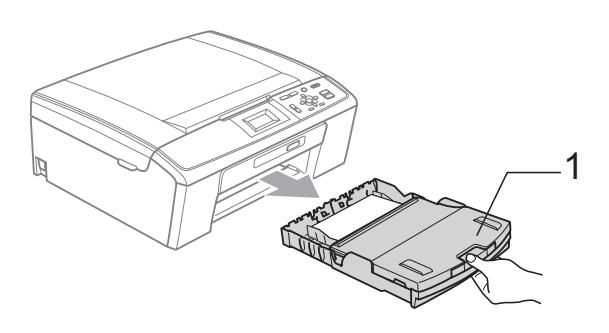

Wytrzyj urządzenie z zewnątrz za pomocą *suchej*, miękkiej szmatki niepozostawiającej włókien, aby usunąć kurz.

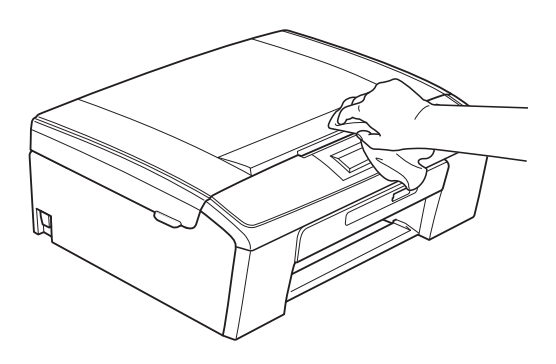

- 3 Podnieś tacę wyjściową papieru i wyjmij wszystko, co utknęło na tacy papieru.
- Wytrzyj tacę papieru od wewnątrz i z zewnątrz suchą, miękką szmatką niepozostawiającą włókien, aby usunąć kurz.

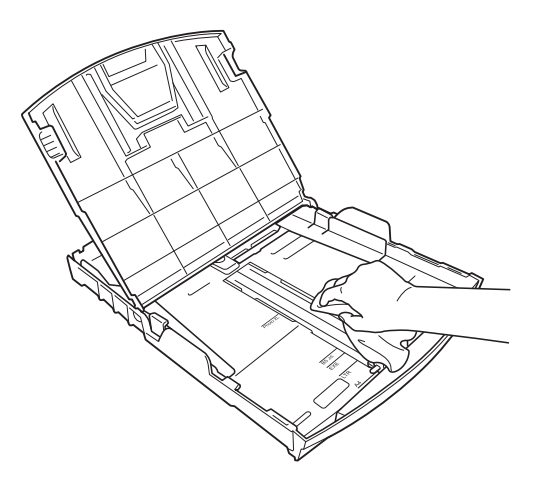

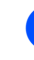

Zamknij pokrywę tacy wydruków i umieść ją z powrotem w urządzeniu.

## Czyszczenie płyty drukarki

## **WWAGA**

Przed przystąpieniem do czyszczenia płyty drukarki odłącz urządzenie od gniazda elektrycznego (1).

- Unieś pokrywę skanera aż do zablokowania w położeniu otwartym.
- Wyczyść płytę drukarki urządzenia (1) i otaczający ją obszar, ścierając atrament przy użyciu suchej szmatki niepozostawiającej włókien.

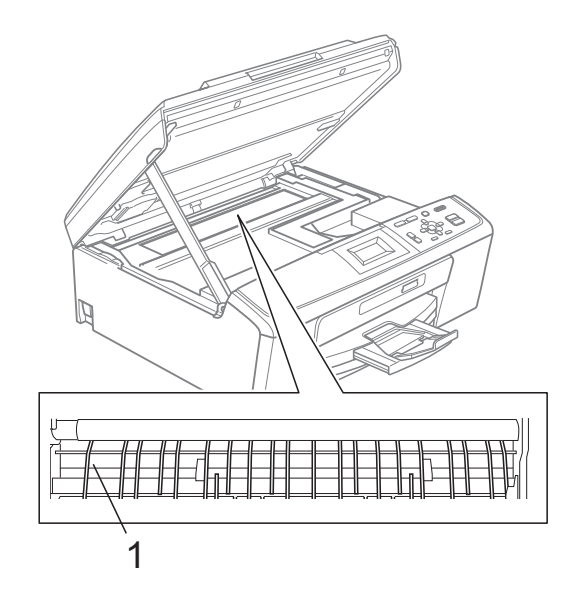

## Sprawdzanie poziomu atramentu

Pomimo że ikona objętości atramentu pojawia się na wyświetlaczu LCD, można nacisnąć przycisk **Menu**, aby wyświetlić duży wykres przedstawiający ilość pozostałego atramentu dla każdego wkładu.

- 1 Naciśnij **Menu**.
- 2

Naciśnij ▲ lub ▼, aby wybrać Zarz.tuszami. Naciśnij OK.

Naciśnij ▲ lub ▼, aby wybrać
 Poziom atram.
 Naciśnij OK.
 Wyświetlacz LCD wskazuje poziom atramentu.

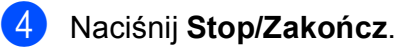

### 🖉 Informacja 🗉

Poziom atramentu można sprawdzać z komputera. (Patrz *Drukowanie* dla systemu Windows<sup>®</sup> lub *Drukowanie i faksowanie* dla systemu Macintosh w *Instrukcji oprogramowania*).

# Pakowanie i transport urządzenia

Transportując urządzenie, użyj materiałów opakowania dostarczonych z urządzeniem. Postępuj zgodnie z poniższymi instrukcjami, aby prawidłowo spakować urządzenie. Uszkodzenia urządzenia powstałe podczas transportu nie są objęte gwarancją.

## • WAŻNE

Ważne jest, aby umożliwić urządzeniu "zaparkowanie" głowicy drukującej po zakończonym drukowaniu. Przed wyłączeniem urządzenia z zasilania posłuchaj uważnie, czy ustały wszystkie mechaniczne odgłosy. Niedopuszczenie do zaparkowania głowicy może spowodować problemy z drukowaniem lub uszkodzenie głowicy.

- Otwórz pokrywę wkładów atramentowych.
- Wyjmij wszystkie cztery wkłady atramentowe. Naciśnij dźwignię zwolnienia blokady atramentu nad każdym wkładem, aby go zwolnić. (Patrz Wymiana wkładów atramentowych w dodatku A w Podstawowym Podręczniku Użytkownika).

3 Zainstaluj zielony element ochronny i zamknij pokrywę wkładów atramentowych.

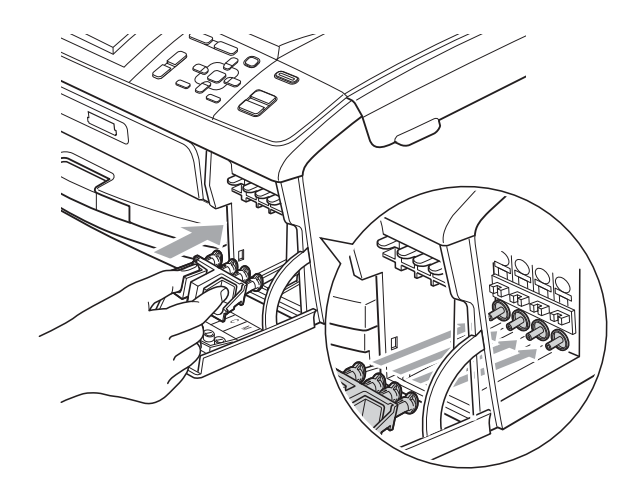

## • WAŻNE

 Upewnij się, że plastikowe zakładki po obu stronach zielonego elementu ochronnego (1) zostały prawidłowo zatrzaśnięte w odpowiednim miejscu (2).

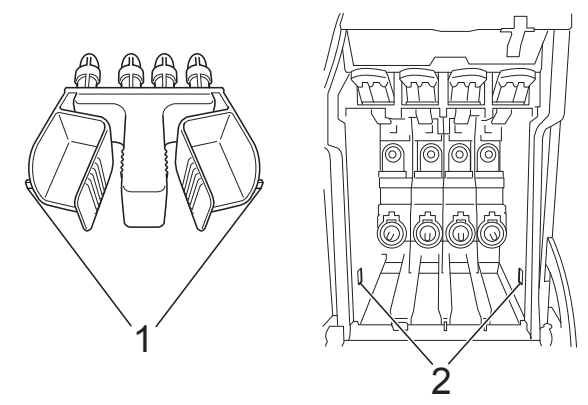

 Jeśli nie można znaleźć zielonych części ochronnych, NIE wyjmuj wkładów atramentowych przed transportem. Ważne jest, aby urządzenie było transportowane z zielonymi częściami ochronnymi lub z wkładami atramentowymi w prawidłowej pozycji. Transport bez nich może spowodować uszkodzenie urządzenia i unieważnienie gwarancji. Podnieś przód urządzenia i zaczep dłuższy koniec (1) zielonego elementu ochronnego za otwór w kształcie litery T w spodzie urządzenia. Wciśnij rozwidlony koniec (2) w górną część tacy papieru.

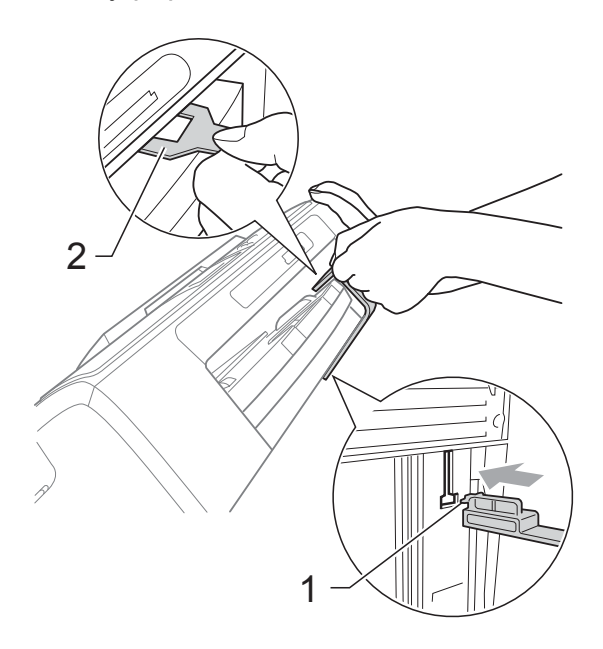

- 5 Odłącz urządzenie z gniazda elektrycznego.
- Obiema rękami chwyć za plastikowe uchwyty po obu stronach urządzenia, aby podnieść pokrywę skanera aż do zatrzaśnięcia w położeniu otwartym. Następnie odłącz przewód interfejsu z urządzenia, jeśli jest podłączony.

Podnieś pokrywę skanera, aby zwolnić blokadę (①). Lekko naciśnij podporę pokrywy skanera (②) i zamknij pokrywę skanera (③).

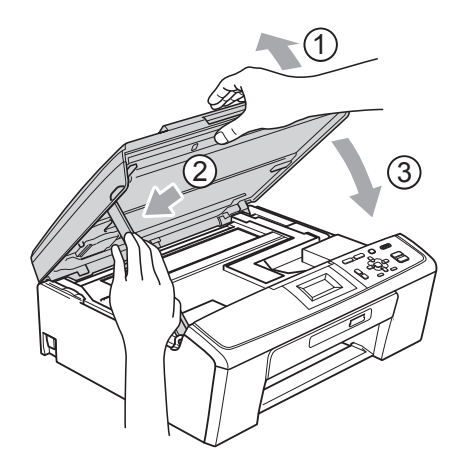

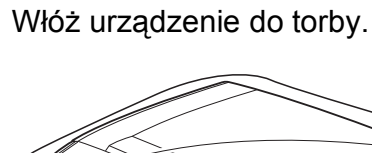

8

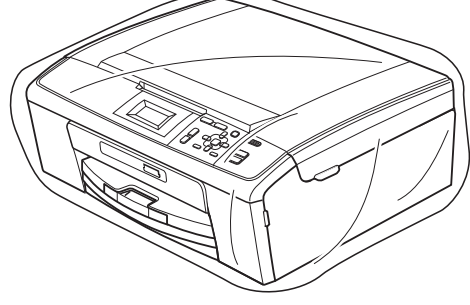

 Spakuj urządzenie i materiały drukowane do oryginalnego opakowania, jak to zostało przedstawione.
 Nie należy pakować zużytych wkładów atramentowych do kartonu.

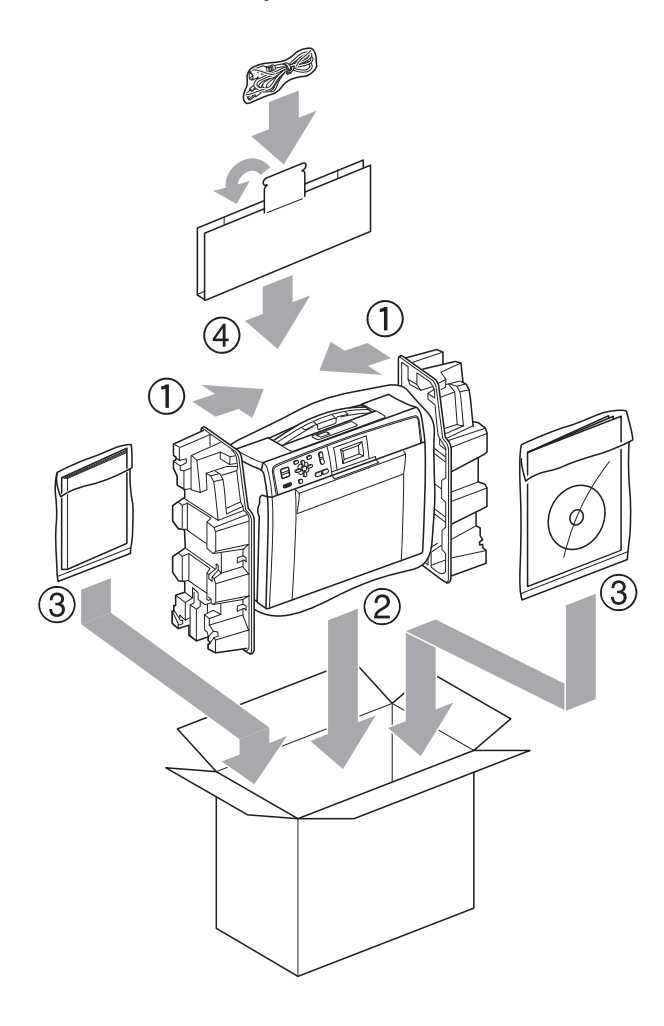

10 Zamknij pudło i oklej taśmą.

Słownik

To jest pełne zestawienie funkcji i terminów, które się pojawiają się w instrukcjach obsługi Brother. Dostępność tych funkcji zależy od modelu jaki zakupiłeś.

#### Gęstość

Zmiana gęstości powoduje przyciemnienie lub rozjaśnienie całego obrazu.

#### Innobella™

Innobella<sup>™</sup> to gama materiałów eksploatacyjnych oferowanych przez firmę Brother. Aby uzyskać najlepszą jakość, firma Brother poleca atrament i papier Innobella<sup>™</sup>.

#### Jasność

Zmiana jasności powoduje przyciemnienie lub rozjaśnienie całego obrazu.

#### Kontrast

Ustawienie poprawiające ciemne lub jasne dokumenty poprzez rozjaśnianie kopii ciemnych dokumentów i przyciemnianie kopii jasnych dokumentów.

# LCD (Liquid Crystal Display (wyświetlacz ciekłokrystaliczny))

Wyświetlacz ciekłokrystaliczny urządzenia przedstawiający interaktywne komunikaty podczas programowania z użyciem menu ekranowego.

#### Lista pomocy

Wydruk pełnej tabeli menu, której można używać do programowania urządzenia, kiedy nie ma dostępu do Podstawowego podręcznika użytkownika.

#### PhotoCapture Center™

Umożliwia drukowanie zdjęć cyfrowych w wysokiej rozdzielczości z aparatu cyfrowego dla uzyskania wydruku o jakości fotografii.

#### Raport WLAN

Wydrukowany raport zawierający wyniki połączenia WLAN.

#### Skala szarości

Skala szarości jest dostępna dla kopiowania i skanowania.

#### Skanowanie

Proces wysyłania elektronicznego obrazu papierowego dokumentu do komputera.

#### Skanowanie na nośnik

Umożliwia zeskanowanie dokumentu czarno-białego lub kolorowego na kartę pamięci. Obrazy czarno-białe mogą być zapisywane w formacie TIFF lub PDF, natomiast obrazy kolorowe mogą być zapisywane w formacie PDF lub JPEG.

#### Tryb Menu

Tryb programowania do zmiany ustawień urządzenia.

#### Ustawienia tymczasowe

Umożliwiają wybór określonych opcji dla każdej kopii bez konieczności zmiany ustawień domyślnych.

#### Ustawienia użytkownika

Wydrukowany raport zawierający bieżące ustawienia urządzenia.

В

Indeks

### A

| Apple Macintosh                  |
|----------------------------------|
| Patrz Instrukcja oprogramowania. |
| Awaria zasilania1                |

#### С

| ControlCenter                    |
|----------------------------------|
| Patrz Instrukcja oprogramowania. |
| Czyszczenie                      |
| płyty drukarki19                 |

#### D

| Drukowar | nie |   |
|----------|-----|---|
| raporty  |     | 4 |

### Κ

| Kopiowanie                                                            |   |
|-----------------------------------------------------------------------|---|
| gęstość                                                               | 8 |
| jakość                                                                | 5 |
| powiększ/pomniejsz                                                    | 6 |
| przywracanie ustawień fabrycznych układ strony (N kopii na 1 arkuszu, | 9 |
| plakat)<br>ustawianie nowych ustawień                                 | 7 |
| domyślnych                                                            | 9 |
|                                                                       |   |

#### L

| LCD (wyświetlacz ciekłokrystaliczny) |   |
|--------------------------------------|---|
| Język                                | 2 |
| Kontrast                             | 2 |
| Lista pomocy                         | 4 |
| Wł. timera                           | 3 |

#### Μ

Macintosh

Patrz Instrukcja oprogramowania.

#### Ρ

| Pakowanie i transport urządzenia<br>PhotoCapture Center™ | 20              |
|----------------------------------------------------------|-----------------|
| Bez brzegu                                               | 16              |
| Drukowanie                                               |                 |
| indeks                                                   | 11              |
| wszystkie zdiecia                                        | 12              |
| zdiecia                                                  | 12              |
| Drukowanie daty                                          | 16              |
| Drukowanie DPOF                                          | 13              |
| Kadrowanie                                               | 15              |
| Skanowanie do nośnika                                    |                 |
| karta pamieci                                            | 17              |
| Ustawienia drukowania                                    |                 |
| Jakość                                                   | 13. 14          |
| Jasność                                                  | 15              |
| Kontrast                                                 | 15              |
| Przywracanie ustawień                                    |                 |
| fabrycznych                                              | 16              |
| Rodzai i rozmiar papieru                                 | 14              |
| Ustawianie nowych domyślnych                             | 16              |
| z komputera                                              | 10              |
| Patrz Instrukcia oprogramowania                          |                 |
| Przechowywanie danych w pamieci                          | 1               |
| i izeenewywanie danyen w pannęer                         | · · · · · · · · |

#### R

| Raporty                |   |
|------------------------|---|
| jak drukować           | 4 |
| Konfiguracja sieci     | 4 |
| Lista pomocy           | 4 |
| Raport WLAN            | 4 |
| Ustawienia użytkownika | 4 |

#### S

Sieć Drukowanie Patrz Instrukcja obsługi dla sieci. Skanowanie Patrz Instrukcja oprogramowania. Skanowanie Patrz Instrukcja oprogramowania.

# T

| Transport urządzenia | 20 |
|----------------------|----|
| Tryb uśpienia        | 1  |

# U

| Usuwanie niesprawności        |    |
|-------------------------------|----|
| sprawdzanie poziomu atramentu | 19 |

# W

| Windows <sup>®</sup>             |    |
|----------------------------------|----|
| Patrz Instrukcja oprogramowania. |    |
| Wkłady atramentowe               |    |
| sprawdzanie poziomu atramentu    | 19 |

## Ζ

| Zmniejszanie konij | ദ     |
|--------------------|-------|
| Zпппејзzaпе корп   | <br>U |

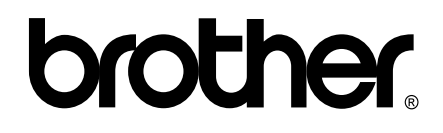

Odwiedź naszą stronę w Internecie http://www.brother.com

To urządzenie jest dopuszczone do użycia tylko w kraju, w którym zostało zakupione. Lokalne filie firmy Brother lub ich przedstawiciele obsługują tylko urządzenia zakupione w ich krajach.